## AJOUT D'EXPÉRIENCES -OFFICIEL·LES

Se connecter comme l'officiel·le (au besoin, consulter le guide "Se connecter comme une ou un membre".

|   |                                        | Official<br>Expiry Date: 31/08/20<br>Upgrade , | 025<br>/ Add Category             |                                                |      |
|---|----------------------------------------|------------------------------------------------|-----------------------------------|------------------------------------------------|------|
| 2 | Cliquer sur <b>Certification</b> .     |                                                |                                   |                                                |      |
|   |                                        | +) Lo                                          | gin to LMS                        |                                                |      |
|   | Г                                      | Details                                        | Qualifications                    |                                                |      |
|   | Ľ                                      | Certifications                                 | i≡ Events                         |                                                |      |
|   |                                        |                                                |                                   |                                                |      |
|   |                                        |                                                |                                   |                                                |      |
|   |                                        |                                                | <ul> <li>Optior</li> </ul>        | ns 🔺                                           |      |
| 3 | Cliquer sur <b>Upload Credential</b> . | +                                              | Upload Credential                 | + Purchased Credentials                        |      |
|   |                                        |                                                |                                   |                                                |      |
|   |                                        |                                                | <ul> <li>Search/filter</li> </ul> | options 👻                                      |      |
|   |                                        |                                                |                                   |                                                |      |
|   |                                        |                                                |                                   |                                                |      |
|   |                                        |                                                | <b>D</b> (1)                      |                                                |      |
|   |                                        |                                                | Details                           |                                                |      |
| 4 | Sélectionner <b>Deck evaluation</b>    | on dans le                                     | Type                              | Select Credential Type                         | Ţ    |
|   | premier menu derodiam.                 |                                                | Credential Name                   | Select Credential Type                         |      |
|   |                                        |                                                | Provider                          | Level 5 Requirement                            |      |
|   |                                        |                                                | Provider Identifier               | Officials Clinic<br>Officials Level Certificat | tion |
|   |                                        |                                                | Start Date                        | Safe Sport Training<br>Screening               | D    |
|   |                                        |                                                | Expiry Date                       | Screening Disclosure Fo                        | orm  |
|   |                                        |                                                | Additional Info                   |                                                |      |
|   |                                        |                                                |                                   |                                                | li   |

## AJOUT D'EXPÉRIENCES -OFFICIEL·LES

5 Sélectionner la bonne fonction et le bon numéro d'évaluation dans le menu déroulant Credential Name.

5 Entrer la date à laquelle l'officiel·le a fait l'expérience dans le menu **Start Date**.

7 Facultatif : Entrer le nom de la compétition dans le champ Additional Info.

| Туре                | Deck Evaluation 👻              |             |
|---------------------|--------------------------------|-------------|
| Credential Name     | Chief Timekeeper Evaluation #1 | •           |
| Provider            |                                |             |
| Provider Identifier |                                |             |
| Start Date          | 22/01/2025                     |             |
| Expiry Date         |                                |             |
| Additional Info     | Coupe du Québec                |             |
| Attachment(         | s)                             |             |
|                     |                                | Choose file |
|                     | 0                              |             |
|                     |                                |             |
|                     |                                |             |
|                     |                                |             |

B Cliquer sur le bouton rouge Save. L'expérience apparaitra dans le dossier avec le statut "Awaiting Approval".

> L'expérience sera approuvée par la Fédération au moment de confirmer un changement de niveau de certification.